## SmartLife WS024 – návod

Nainstalujte si aplikaci Smart Life (kompatibilní se systémy iOS a Android) a zaregistrujte se. Registraci je možné provést buď přes e-mailovou adresu, nebo telefonní číslo. Na zvolený telefon/email vám přijde registrační kód, po jeho vyplnění si zvolte heslo do aplikace.

| 13:52 💝 🎽 💥 🛱 🖬 83% 💼                                                                                                    | 13:53 🗢 🔌 💥 🗄 83% 🖬                  | 13:53 🗢 🛸 💥 👯 🗐 😹 💼                    | 13:54 🤝 🗮 🛱 🖉 83% 💼                                |
|----------------------------------------------------------------------------------------------------|--------------------------------------|----------------------------------------|----------------------------------------------------|
|                                                                                                    | ← E-mail Telefon                     | ← E-mail Telefon                       | <                                                  |
|                                                                                                    |                                      | Zeropistwite za podla pobilního šíalo  |                                                    |
|                                                                                                    | Registrace e-mailem                  | Zaregisti ujte se potre moblimno cista | Zadejte ověřovací                                  |
|                                                                                                    | Czech Republic +420                  | Czech Republic +420                    | kód                                                |
|                                                                                                    |                                      | Mobilní                                |                                                    |
| _                                                                                                    | E-mail                               |                                        |                                                    |
|                                                                                                    |                                      | Načtěte ověřovací kód                  |                                                    |
| And and a second second second second second second second second second second second second second second se                                                                                                    | Načtěte ověřovací kód                |                                        | Na vaši poštovní adresu byl odeslán ověřovací kód: |
|                                                                                                    |                                      |                                        | . tomek@satomar.cz, Znovu odesiat(zos)             |
|                                                                                                    |                                      |                                        |                                                    |
|                                                                                                    |                                      |                                        |                                                    |
| Registrovat                                                                                                    |                                      |                                        |                                                    |
|                                                                                                    |                                      |                                        |                                                    |
| Prihlásit se s existujícím účtem                                                                                                    |                                      |                                        |                                                    |
|                                                                                                    | Carblerin Calmer a carbon del chiete |                                        |                                                    |
| and the second second se | Ochrana osobních údajú               | Ochrana osobních údajú                 |                                                    |
| III O K                                                                                                    | m a. K                               | ii a k                                 | III O <                                            |

Po úspěšné registraci si vytvořte svůj profil – rodinu. Můžete zvolit v jakých pokojích bude vaše SmartLife zařízení umístěno. Vyplňte také libovolné jméno rodiny a její umístění. Nyní můžete začít s přidáváním zařízení!

| 13:57 😎        | 💐 證 🕾 🗉 82% 💼 | 13:57 🤜 😽 混 😤 🗐 82% 🛢                          |               |           |  |  |  |  |
|----------------|---------------|------------------------------------------------|---------------|-----------|--|--|--|--|
|                |               | < 1                                            | Přidat rodinu | Dokončeno |  |  |  |  |
|                |               | Jméno rodiny                                   | Zadejte jmén  | o rodiny  |  |  |  |  |
|                |               | Umístění rodiny                                | Nastavte u    | mistění > |  |  |  |  |
| 5              |               | Smart zařízení v pokojích:                     |               |           |  |  |  |  |
|                |               | Obývací pokoj                                  |               | 0         |  |  |  |  |
|                |               | Loźnice                                        |               | 0         |  |  |  |  |
|                |               | Druhá ložnice                                  |               | 0         |  |  |  |  |
| Zapnout sm     | nart          | Jídelna                                        |               | 0         |  |  |  |  |
| Vytvořte rodin | u             | Kuchyně                                        |               | 0         |  |  |  |  |
|                |               | Studovna                                       |               | 0         |  |  |  |  |
|                |               | Přidejte další po                              | okoj          |           |  |  |  |  |
| Odhläsit se    |               | Poté můžete kdykoli změnit nastavení místnosti |               |           |  |  |  |  |
| III O          | <             | Ш                                              | 0             | <         |  |  |  |  |

Pozn. Při přidávání zařízení musí být telefon připojen na Wi-Fi síť, jejímž prostřednictvím budete následně SmartLife zařízení ovládat. Wi-Fi síť musí být na frekvenci 2,4 GHz.

Na úvodní obrazovce zvolte volbu Přidat zařízení (pokud již máte nějaké zařízení přidáno, zvolte + v pravé horní části obrazovky) a poté a poté zkontrolujte, zda je vybrána volba Přidat ručně.

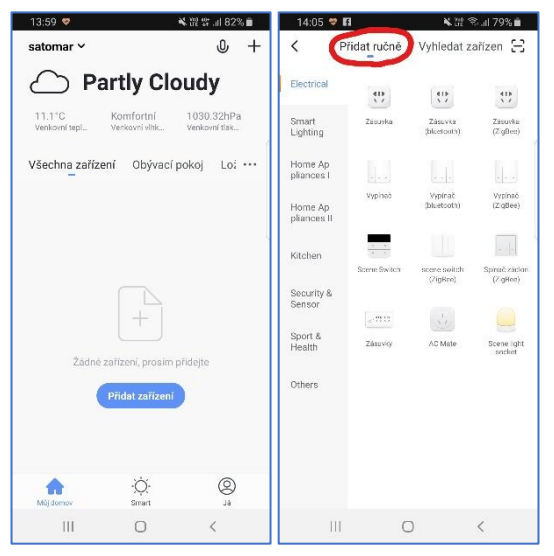

Pro přidání zásuvky WS024 vyberte volbu Zásuvka v sekci Electrical. Ujistěte se, že tlačítko na zásuvce rychle bliká (pokud ne, je tlačítko nutno déle podržet) a tuto skutečnost potvrďte. Vyplňte heslo do Wi-Fi sítě. Spustí se párování. Po jeho dokončení vyberte umístění zařízení a zvolte jeho jméno a také umístění v domácnosti.

| 11.00                  |              |                        |                      | 11.00 • 11     |                    | ne - 90 ann 7 9 70 <b>m</b> | /                    |            | ( ) ( ) ( ) ( ) ( ) ( ) ( ) ( ) ( ) ( ) | 1                  |                                                                                                    | A DE MAIN VOM       |                 |             | CHE STATING AN I |
|------------------------|--------------|------------------------|----------------------|----------------|--------------------|-----------------------------|----------------------|------------|-----------------------------------------|--------------------|----------------------------------------------------------------------------------------------------|---------------------|-----------------|-------------|------------------|
| S P                    | ridat rucne  | vyniedat za            | arizen 🗔             | < Pr           | idat zarizeni      | Reżim AP                    | < Pridat zarizeni    |            | <                                       | < Pridat zarizerii |                                                                                                    | <                   | Pridat zarizeni |             |                  |
| Electrical             |              | 9                      | -                    |                |                    |                             | (                    |            |                                         |                    |                                                                                                    |                     | -               |             |                  |
| Smart<br>Lighting      | Zásurka      | Zásurka<br>(bluetostb) | Zásuvka<br>(ZigBes)  | Přidat z       | zařízení           |                             | Zadejte              | heslo      |                                         | Při                | pojování                                                                                            |                     | Zaříz           | ení bylo    |                  |
| Home Ap<br>pliances I  |              |                        |                      | Power on the   | device and conf    | irm                         | WI-FI                |            |                                         | Ujistě<br>telefo   | le se, že směrovač, i<br>n a zařízení jsou co                                                       | nobilní<br>nejblíže | úspě            | šně přidá   | no               |
| Home Ap<br>pliances II | Vytínač      | Vypinač<br>(bluetooth) | Vypinač<br>(ZigBee)  | that indicator | light rapidly blin | IKS                         | Podporová<br>2,4 GHz | no pouze v | sítích Wi-Fi                            |                    |                                                                                                    |                     | 0               | zásuvka 1 🟒 |                  |
| Kitchen                | Score Switch | score switch           | Spinsč zacion        |                |                    | \                           |                      |            |                                         |                    | $\sim$                                                                                              |                     | Obývací p       | Lotnice )(  | Druhá lož        |
| Security &<br>Sensor   | * 0.0        | (ZigRee)               | (ZigHee)             |                | • •                |                             |                      |            |                                         |                    | 89%                                                                                                 | )                   | Jideina         |             | Studowna         |
| Sport &<br>Health      | Zásunky      | AC Mate                | Scene Ight<br>socket |                |                    |                             | 🔶 Sklad 2.           | 4GHz       | Změnit síť                              |                    | $\subseteq$                                                                                         |                     |                 |             |                  |
| Others                 |              |                        |                      |                |                    |                             | <u>۵</u>             |            | -                                       |                    |                                                                                                    |                     |                 |             |                  |
|                        |              |                        |                      | Zot            | brazit nápovědu    |                             |                      |            |                                         |                    |                                                                                                    |                     |                 |             |                  |
|                        |              |                        |                      | Confirm        | indicator rapidly  | blink                       |                      | OK         |                                         | •<br>•             | <ul> <li>Nalezeno zařízení</li> <li>Registovat Zařízení v</li> <li>Inicializace zařízení</li> </ul> | Smart Cloud         |                 | Dokončeno   |                  |
|                        |              |                        |                      | -              |                    |                             | -                    |            |                                         | -                  |                                                                                                    |                     |                 |             |                  |
| 111                    | C            | )                      | <                    | 111            | 0                  | <                           | Ш                    | 0          | <                                       | 11                 | 0                                                                                                   | <                   | 111             | 0           | <                |

Pojmenování a umístění doporučujeme využívat zejména při plánu, kdy budete chtít používat více SmartLife zařízení. Nyní můžete začít zařízení používat!

V základní přehledu vidíte jméno zásuvky, informaci o tom, zda je zapnutá, popř. ji můžete rychle zapnout/vypnout.

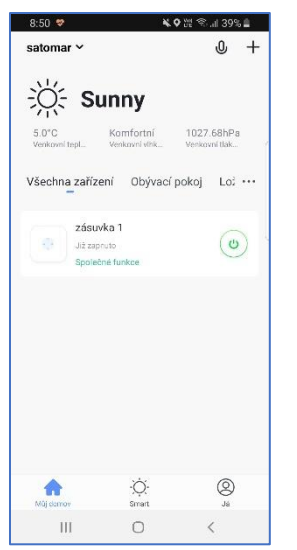

Pokud klepnete na název zásuvky, dostanete se do podrobnějšího nastavení. I zde můžete zásuvku zapínat/vypínat, ale také nastavovat časové plány, časovač vypnutí nebo sledovat statistiky spotřeby (pozn. údaje se aktualizují s několikasekundovým zpožděním).

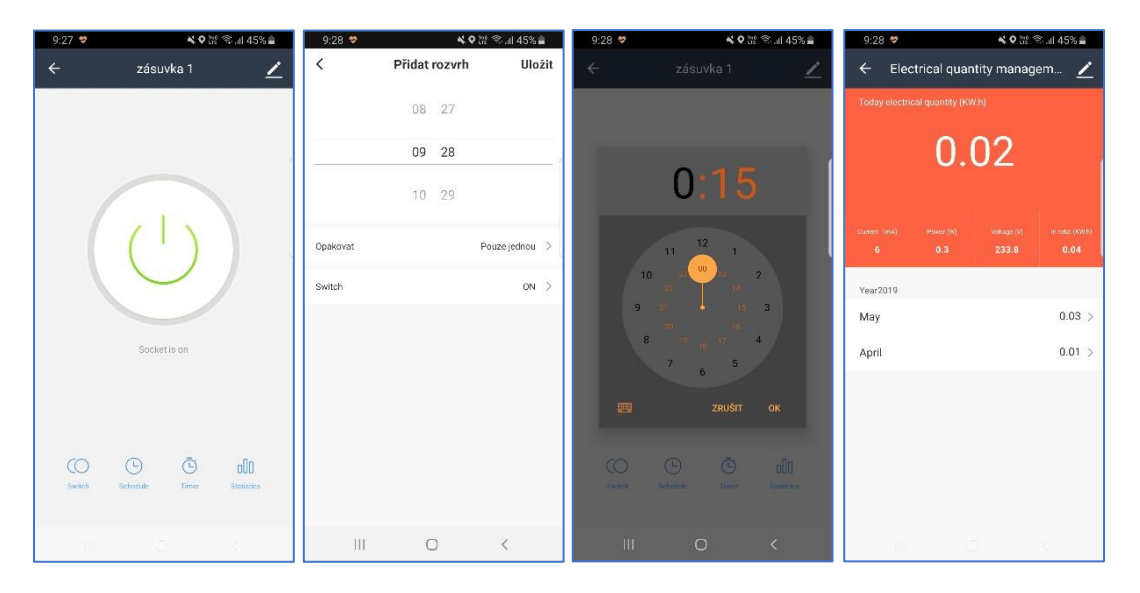

## Bezpečnostní pokyny

Zařízení je určeno pro domácí použití v suchém prostředí, bez kondenzující či jiné vlhkosti.

Povolená maximální proudová zátěž je:

- 16 A (3 840 W) v případě neindukční zátěže
- 8 A (1 920 W) v případě indukční zátěže (transformátory, motory, čerpadla, tepelná čerpadla apod.)

Doporučení při ovládání zařízení s indukční zátěží:

- Nepřipojujte tato zařízení v případě, že jejich konstrukční odběr přesahuje výše uvedenou hodnotu
- Použijte vždy kabelovou zástrčku se zemnícími pásky v horní a spodní části (tzv. typ Shuko)
- Je vhodné použít speciální sprej pro ochranu kontaktů, který naneste na kolíky kabelu (nikoli na zásuvku samotnou) v souladu s jeho návodem k použití.

- Udržujte kontaktní kolíky zástrčky v čistotě, v pravidelných intervalech kontrolujte případnou oxidaci. Pokud na nic narazíte, očistěte kolíky kabelu kupříkladu jemným smirkovým papírem. Opakovaně použijte i sprej k ochraně kontaktů.
- Zásuvku provozujte výhradně ve vnitřním suchém prostředí, případně zvyšte frekvenci kontroly čistoty kontaktů.

*Pozn.* tlačítko zap/vyp neslouží k bezpečnému odpojení spotřebiče od zdroje. Pro bezpečné odpojení spotřebiče od zdroje je nutné vytáhnout vidlici ze zásuvky.

K zásuvkám současně nedoporučujeme připojovat zařízení s dlouhodobou, trvalou zátěží (přímotop, radiátory, lednice apod).

## Časté dotazy

## Jak zásuvku resetuji?

Reset provedete delším podržením tlačítka na zásuvce. V zásuvce musí cvaknout a poté se rozbliká zapínací tlačítko.

Jak postupovat, když chci zásuvku přidat do nové Wi-Fi sítě?

Zásuvku resetujte a znovu spusťte proces párování.

Co se stane, když zásuvku vytáhnu z elektrické sítě a poté ji znovu zapojím?

Zásuvka nepůjde ovládat z mobilní aplikace Smart Life. Po opětovném připojení by cca. po deseti sekundách měla jít zásuvka znovu standardně ovládat.

Proč mi z aplikace nechodí upozornění?

Zkontrolujte, zda máte zasílání oznámení pro aplikaci Smart Life povolené na mobilním telefonu.